## **Employee Satisfaction Survey**

Last Modified on 04/24/2024 9:19 am MDT

## Employee Satisfaction Survey

On Teamwork, our satisfaction survey functions like a custom prompt that is presented to employees upon clock-out. This functionality is only available to users with Integrated clock-in stations, or clocking in and out directly to Teamwork clock-in devices.

Learn more about Integrated clock-in:

- https://support.dolceclock.com/help/spoton-integrated-clock-in
- https://support.dolceclock.com/help/setting-clock-in-devices

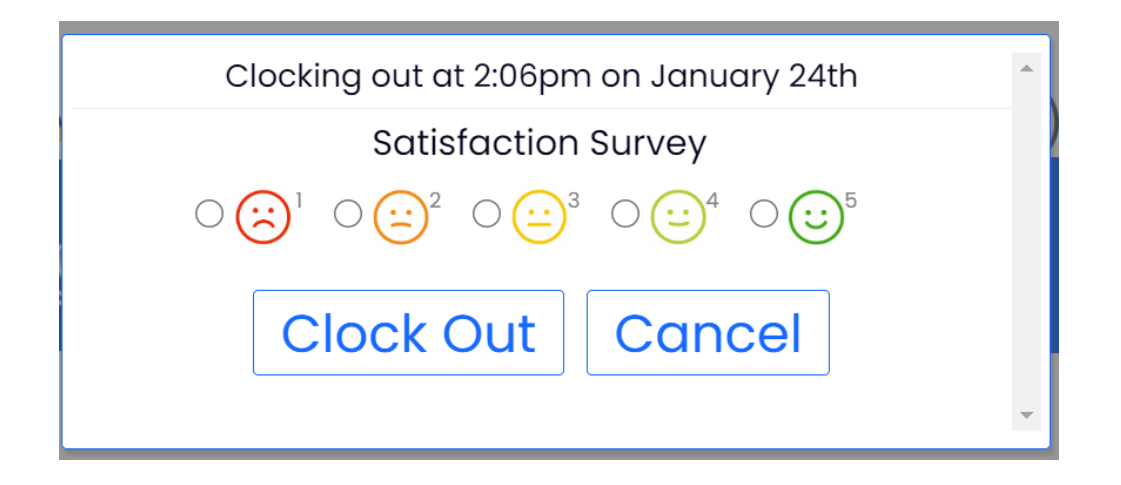

To configure your employee satisfaction survey:

- 1. Navigate to Gearwheel > Gen settings > Employee Data Collection
- 2. Select Satisfaction Survey from the dropdown menu
- 3. Select the Schedules and Roles that should receive the prompt:

| Active OClock  | -Out 🔿 Clock-In 🛛 Only display if ma | ore than mins _early                  | Olate either                           | Show on Payroll Report                    |
|----------------|--------------------------------------|---------------------------------------|----------------------------------------|-------------------------------------------|
| Schedules      | Prompt Text:                         |                                       |                                        | Show Currency Symbol for<br>Money/Numeric |
| Select Roles V | Font Size:<br>Large                  | Multiplier:<br>(numeric prompts only) | Report Column:<br>Header Click to edit | Satisfaction Survey                       |
|                |                                      |                                       |                                        | Prompt Employee ~                         |
|                |                                      |                                       |                                        |                                           |
|                |                                      |                                       |                                        |                                           |
|                |                                      |                                       |                                        |                                           |

4. Then, mark the prompt as 'Active'

| Active       | O Clock- | out () c   | lock | -In Only display if more | than minsearly                        | ⊖late ⊚either            |               | V Show on                                 | Payroll Report |
|--------------|----------|------------|------|--------------------------|---------------------------------------|--------------------------|---------------|-------------------------------------------|----------------|
| Schedules    | ~        | Prompt     | Text |                          |                                       |                          |               | Show Currency Symbol for<br>Money/Numeric |                |
| Select Roles | ~        | Font Size: | ~    | Satisfaction Survey      | Multiplier:<br>(numeric prompts only) | Report Column:<br>Header | Click to edit | Satisfaction Survey                       | ~              |
|              |          |            |      |                          |                                       |                          |               | Prompt Employee                           | ~              |

## Viewing Employee Satisfaction Survey Results

## From Reports

1. Select Clock-in/Out Custom Data from the drop down menu

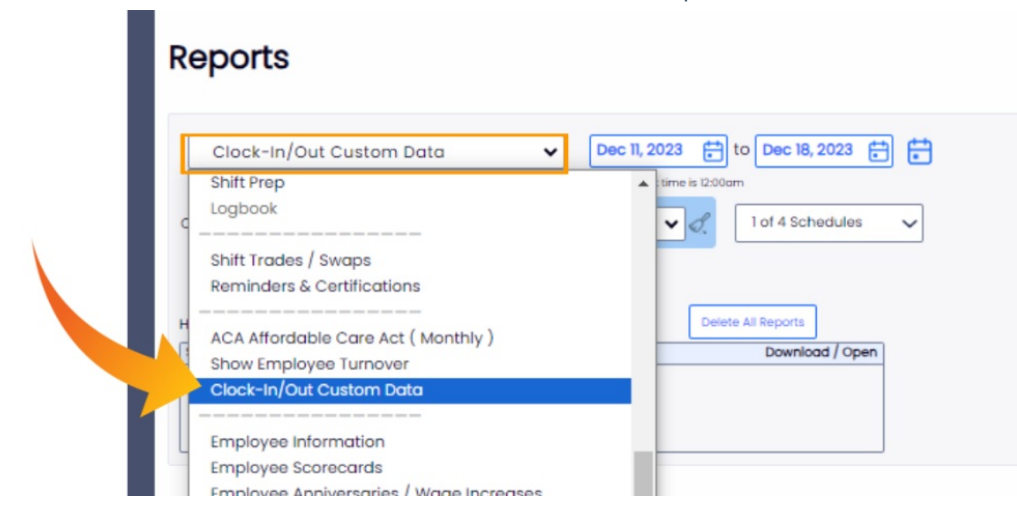

2. Set the date range

I.

- 3. Search for employee by name via the search field or select the name of the employees' from the drop down menu
- 4. Select the Schedules you want to run the report on

|                  |                            | <b>2</b> .                            |
|------------------|----------------------------|---------------------------------------|
| Clock-In/Out C   | Custom Data                | ✓ Feb II, 2024 	 to Feb 24, 2024 	 ↓  |
| 2                |                            | Workday start time is 12:00am         |
| Options 🖉 Search | h for Employees Every      | /body V d 1 of 4 Schedules V          |
|                  |                            |                                       |
| Show Details     |                            | 4.                                    |
| Show Details     | Report Status              | Delete All Reports                    |
| Show Details     | Report Status<br>Time Name | Leiete All Reports<br>Download / Open |

5. Press 'Show Report' to generate your report

6. You can export this report via .csv as well.

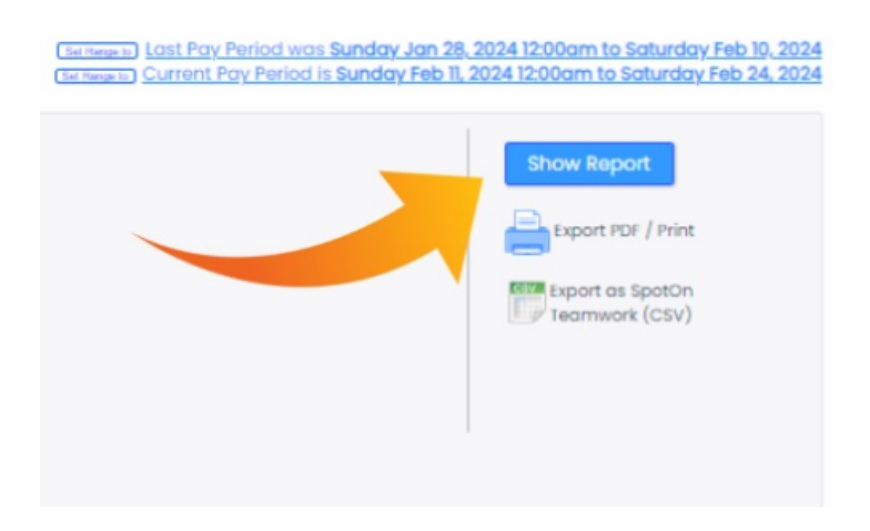

| Reports                                        |                              |                    |                  | (Set Range to) Custom Payroll Feed Pay | Frequency: B | Range to) Las<br>Range to) Cur<br>Weekly (Pa | <u>t Pay Perioa</u><br>rent Pay Pe<br>id on Mon Fe |
|------------------------------------------------|------------------------------|--------------------|------------------|----------------------------------------|--------------|----------------------------------------------|----------------------------------------------------|
| Clock-In/Out Custom Data                       | Uorkday start time is 5:00am | 22, 2024 🔂 🚼       | of 20 Cohodulas  |                                        |              |                                              |                                                    |
| Show Details                                   |                              |                    | 0139 Schedules   |                                        |              |                                              |                                                    |
| HTML / PDF / CSV Report Status                 | Delete All Repor             | ts                 |                  |                                        |              |                                              |                                                    |
| Status Requested on Time Name                  | Downloc                      | ad / Open          |                  |                                        |              |                                              |                                                    |
| Ready Feb 7, 3:47pm 00:08 Clock-In/Out Custon  | n Data_Jan 14_to_Ja 🤮 View   | Report             |                  |                                        |              |                                              |                                                    |
| Ready Dec 6, 10:29am 00:04 Clock-In/Out Custon | n Data_1725_Nov 27 🎬 Dowr    | nload CSV          |                  |                                        |              |                                              |                                                    |
| Ready Dec 6, 10:29am 00:04 Clock-In/Out Custon | n Data_1725_Nov 27 🔛 View    | Report             |                  |                                        |              |                                              |                                                    |
|                                                | Resta                        | urants - Clock-In, | Out Custom Date  | a Sunday Jan 14, 2024 to Tue           | esday Ja     | n 23, 20                                     | 24                                                 |
|                                                |                              |                    | west Hultio      |                                        | Clock-Out    | Clock-Out                                    | Clock-Out                                          |
|                                                | Employee Payroll ID          | Employee           | Role             | Time                                   | NRO Q1       | NRO Q2                                       | NRO Q3                                             |
|                                                |                              |                    | PM Busser/Runner | Monday Jan 22, 4:55pm to 10:40pm       | 5            | 5                                            | 5                                                  |
|                                                |                              |                    | PM Host          | Monday Jan 22, 4:04pm to 7:03pm        | 5            | 5                                            | 5                                                  |
|                                                |                              |                    | PM Server        | Monday Jan 22, 3:05pm to 11:04pm       | 5            | 5                                            | 5                                                  |
|                                                |                              |                    | PM Bartender     | Monday Jan 22, 2:55pm to 10:19pm       | 5            | 5                                            | 5                                                  |
|                                                |                              |                    | PM Server        | Sunday Jan 21, 5:13pm to 9:25pm        | 4            | 4                                            | 4                                                  |
|                                                |                              |                    | PM Busser/Runner | Sunday Jan 21, 5:02pm to 9:53pm        | 5            | 5                                            | 5                                                  |

You can also view the Satisfaction Survey response by viewing a shift of an employee who has clocked out.

| Location                  | Role       |               | Approve Clock- | In 🗌         | Notes & Dialogue to Employee                                                                                                    |
|---------------------------|------------|---------------|----------------|--------------|----------------------------------------------------------------------------------------------------|
| Cafe                      | ← Cake Dea | corator (Q) 🗸 | Shift Options  | ~            | Jan 24, 3:48pm CST Jhane Castillo-Facey ▲<br>Clock-Out from Teamwork (Comp)<br>Jan 24, 2:27pm CST Jhane Castillo-Facey<br>Clock-In from Teamwork (Comp) |
| Start Time                | 15         | End Time      |                | Length       |                                                                                                    |
| Jan 24, 2024              | 2:27pm     | Jan 24, 2024  | 3:48pm         | 1.35 hrs     | Update - Employee Visible 450 chars max                                                                                                    |
| Break Times<br>Start Time | (10.00 gm) | End Time      | <b>(1</b> )    | Length       |                                                                                                    |
| Jan 24, 2024              | 12:00am    | Jan 24, 2024  | 12:00am        | ]<br>]       |                                                                                                    |
|                           |            |               | Clock          | -Out Prompts |                                                                                                    |
| Satisfact                 | ion Survey |               |                |              |                                                                                                    |
|                           |            |               |                |              |                                                                                                    |
| Late:                     | ~          | So            | ave Changes    | Delete       | Clock-In                                                                                                    |